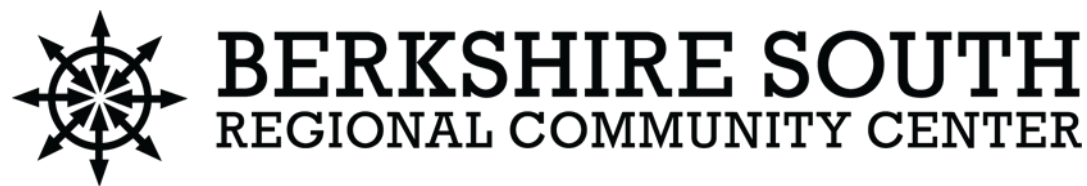

# SET UP YOUR ONLINE ACCOUNT

# and experience our improved registration system!

Register for programs faster and easier Update or change your billing information > View or print receipts

Schedule payments

Pay your account balance

## **Dear Berkshire South Regional Community Center Guests:**

Not a Berkshire South Member? You may now register as a Guest! There are no fees associated with creating a Guest Account. Creating a Guest Account gets you access to all of the offerings we have available to non-members. Please follow the steps and links below to set up a free guest account and begin registering for our programs online today!

## **STEP 1:**

SELECT THIS LINK TO CREATE YOUR Guest Account.

## **STEP 2:**

FILL OUT THE REQUIRED INFORMATION (YOUR EMAIL ADDRESS WILL BE YOUR USERNAME) AND FOLLOW THE PROMPTS. DON'T FORGET TO MAKE NOTE OF YOUR USERNAME AND PASSWORD

## **STEP 3**:

ONCE YOUR ACCOUNT IS CREATED, YOUR SCREEN WILL LOOK LIKE THIS: (Next Page)

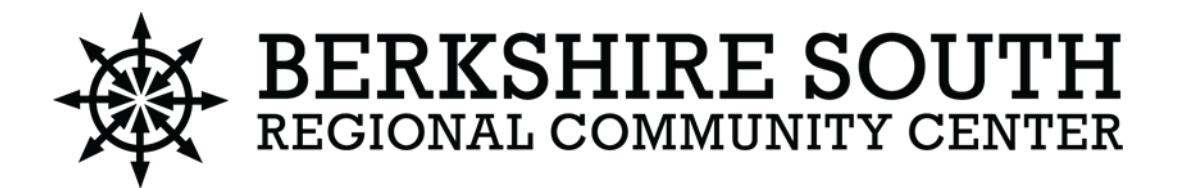

#### Guest Account Membership 27132

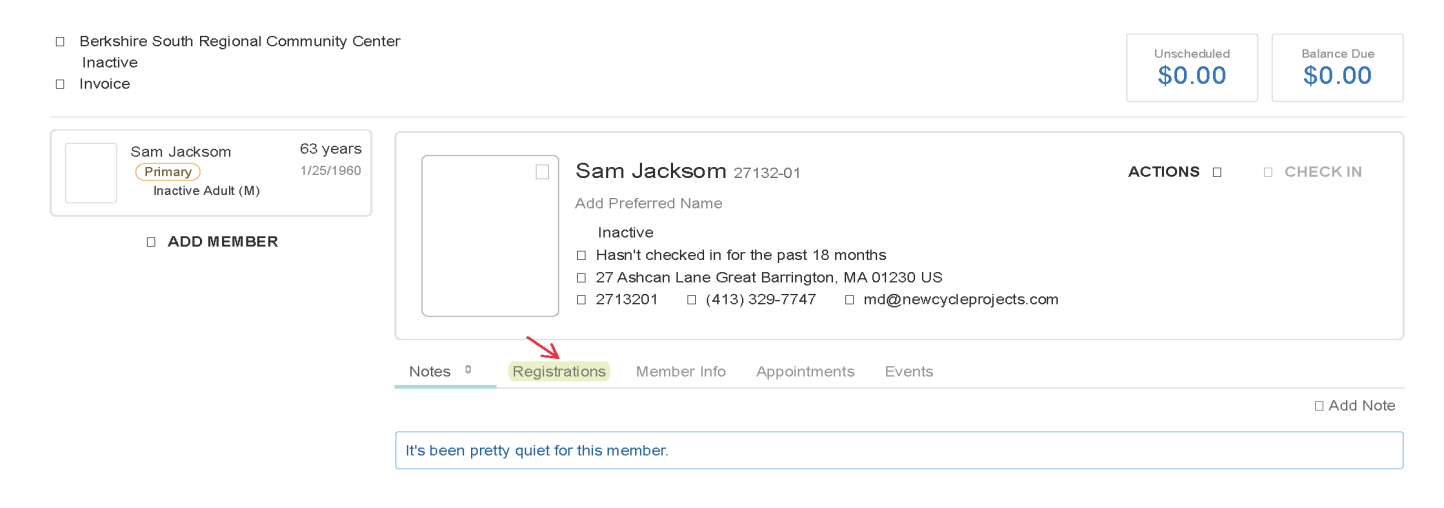

TO REGISTER AND PAY FOR A PROGRAM, SELECT THE WORD "REGISTRATIONS" (Red Arrow).

## **STEP 4:**

## A NEW SELECTION THAT LOOKS LIKE THE BELOW IMAGE WILL APPEAR:

| <ul> <li>Berkshire South Regional Community Cerl<br/>Inactive</li> <li>Invoice</li> </ul> | nip 27132                                                                                                    | Unscheduled        | Balance Due          |
|-------------------------------------------------------------------------------------------|----------------------------------------------------------------------------------------------------|--------------------|----------------------|
| Sam Jacksom 63 years<br>Primary 1/25/1960<br>Inactive Adult (M)<br>• ADD MEMBER           | <ul> <li>Sam Jacksom 27132-01</li> <li>Add Preferred Name</li> <li>Inactive</li> <li>Hasn't checked in for the past 18 months</li> <li>27 Ashcan Lane Great Barrington, MA 01230 US</li> <li>2713201 &amp; (413) 329-7747 M md@newcycleprojects.com</li> </ul> | ACTIONS $	hicksim$ | ⊘ CHECK IN           |
|                                                                                           | Notes   Registrations Member Info Appointments Events                                                                                                    |                    | Pagistar for Program |
|                                                                                           | Current/Upcoming FYI. This person doesn't have any registrations.                                                                                                    | Ð                  | Register for Program |

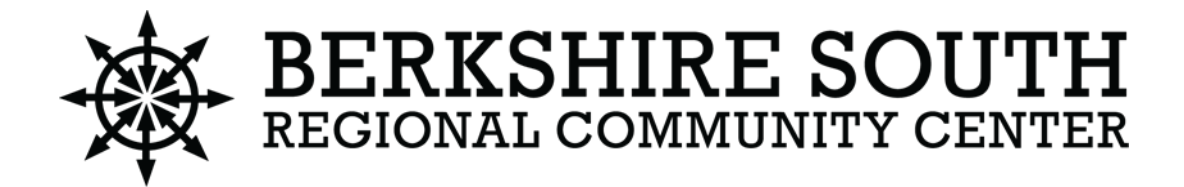

### **STEP 5:**

## SELECT THE "REGISTER FOR PROGRAM" BUTTON BY THE RED ARROW. THIS WILL BRING YOU TO THE MAIN PROGRAMS MENU AND WILL LOOK LIKE THIS:

You're looking for offerings at All locations change

Find your program and register today!

|                        | Search keywords here |                      |    |
|------------------------|----------------------|----------------------|----|
|                        |                      |                      |    |
| Categories Coming Soon |                      |                      |    |
| Adaptive Swim          | 2                    | Free Programs        | 5  |
| Adult Fitness          | 28                   | Music                | 1  |
| Adult Programs         | 38                   | Nutrition            | 1  |
| Adult Swim             | 4                    | Personal Training    | 5  |
| Aquatics Programs      | 13                   | Private Swim Lessons | 2  |
| Certifications         | 3                    | Skills Training      | 15 |
| Community Programs     | 23                   | Swim Lessons         | 14 |
| Cooking Classes        | 4                    | Toddler              | 3  |
| Craft                  | 5                    | Youth Enrichment     | 10 |
| Dance                  | 4                    | Youth Fitness        | 4  |
| Day Pass Packages      | 3                    | Youth Swim           | 9  |

## **STEP 6:**

IN THIS AREA YOU CAN SEARCH, REGISTER, AND PAY FOR ANY AVAILABLE PROGRAM THAT IS LISTED. YOU WILL RECEIVE A CONFIRMATION TO THE EMAIL ADDRESS YOU PROVIDED.

We are always available to help over the phone at 413.528.2810